# Domain of One's Own: Get started

Last Modified on 08/12/2024 4:46 pm EDT

Early in the 20th century, Virginia Woolf used the phrase "a room of one's own", to imagine the literal and figurative space women needed to become writers. The web-hosting platform, Domain of One's Own (DOO), was designed to give faculty, students, and staff the 21st century equivalent: a digital domain where they can host web sites and web apps, develop digital competencies and pursue digital scholarship or creative work.

Before you start, you will need access to the following:

- an active Bryn Mawr College username and password
- Haverford students, faculty, and staff can sign up for a Haverford Sites domain instead
- Swarthmore students, faculty, and staff can sign up for a Digital Swarthmore domain instead

## Sign up for a domain

- 1. In a web browser, go to digital.brynmawr.edu [].
- 2. Click Get Started.

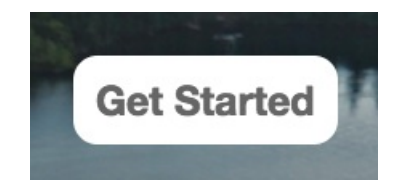

- 3. Log in using your Bryn Mawr username and password.
- 4. Under Choose Your Domain, type a proposed name into the box provided and clickContinue [].

#### **Choose Your Domain**

| Use a subdomain from the subdomain from the subd | m Digital Bryn Mawr     |  |
|----------------------------------------------------------------------------------------------------|-------------------------|--|
| http://                                                                                                    | .digital.brynmawr.edu 🔻 |  |

5. Read and confirm you will abide by the College's Acceptable Use policy D.

Once your domain is created, you will see the Dashboard or CPanel you will use to manage it.

#### What domain name should I use?

Your domain name is the web address -- e.g., **domainname.digital.brynmawr.edu --** where you will build a digital presence. Here are some things to consider when creating it.

### Privacy and acceptable use

You have **complete control over** and **complete responsibility for** your digital.brynmawr.edu domain space. Here's more information about what that entails.

### cPanel: Your domain dashboard

Your Domain of One's **Dashboard** or "cPanel" is a central interface for managing your domain and any applications or files you install there.

| BRYNA                 | AWR             |                  |                  |                                               | Deshboard Tech Docs Help Q |  |  |  |
|-----------------------|-----------------|------------------|------------------|-----------------------------------------------|----------------------------|--|--|--|
| (Panel                |                 |                  | Search Tools (/) |                                               | 9 9 8                      |  |  |  |
| X Tools  Applications | Tools           | Tools            |                  |                                               |                            |  |  |  |
|                       | 88 Applications | B* Applications  |                  |                                               | General Information        |  |  |  |
|                       | WordPress       | Comeka           | Can .            |                                               | Current User<br>jspolivier |  |  |  |
|                       | Soler           | All Applications | Wy Apps          | Primery Comein<br>digital brynmawr ed<br>v cf |                            |  |  |  |
|                       | Domains         |                  |                  |                                               | Shared IP Address          |  |  |  |
|                       |                 | 0                | $\sim$           |                                               | Home Directory             |  |  |  |
|                       | Ste Publisher   | Comains          | (+) Addon Domens |                                               | Lest Login IP Address      |  |  |  |
|                       | 00              | Co, moo          |                  |                                               | There                      |  |  |  |
|                       | Cone Editor     | Oynamic DAS      |                  |                                               | jupiter +                  |  |  |  |
|                       |                 |                  |                  |                                               | Server Information >       |  |  |  |
|                       | Ties            |                  |                  |                                               | Statutics                  |  |  |  |
|                       | Sie Manager     | images           | Orectory Privacy | Alases<br>070                                 |                            |  |  |  |
|                       |                 |                  | 0                |                                               | Active Domains             |  |  |  |

- To access your Dashboard in the future, go to digital.brynmawr.edu 
  , click Dashboard, and log in with
  your college credentials.
- One of the easiest ways to build a website is toinstall an application. Commonly used applications include:
  - WordPress for blogs and basic websites.
  - Omeka for digital collections and exhibitions based on library and archival resources.
  - Grav for minimal computing, Markdown-based websites that can integrate with GitHub.
  - Scalar for non-linear digital books and publishing.
  - Click All Applications to see additional open-source applications that can be installed through CPanel, including TRU Collector or TRU Writer for crowd-sourced image collecting or writing.

• See Web Hosting and CPanel documentation [] for detailed information on CPanel functionality and various domain-management tasks.

# **Questions?**

If you have any additional questions or problems, don't hesitate to reach out to the Help Desk!

Phone: 610-526-7440 | Library and Help Desk hours Email: help@brynmawr.edu | Service catalog Location: Canaday Library 1st floor